## **Tipy a rady pro Outlook**

Aby se v něm neztrácely emaily a neustále nás neobtěžovalo tlačítko "Odpovědět všem".

Návod platí pro internetovou verzi Outlooku a má celkem 9 kroků.

1. krok: Nastavení (vpravo nahoře ozubené kolečko)

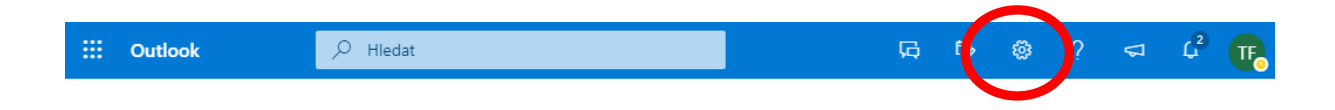

- 2. krok: Zrušit volbu "Prioritní doručená pošta"
- 3. krok: Zobrazení konverzací Vypnuto
- 4. krok: Zobrazit všechna nastavení Outlooku (vpravo úplně dole)

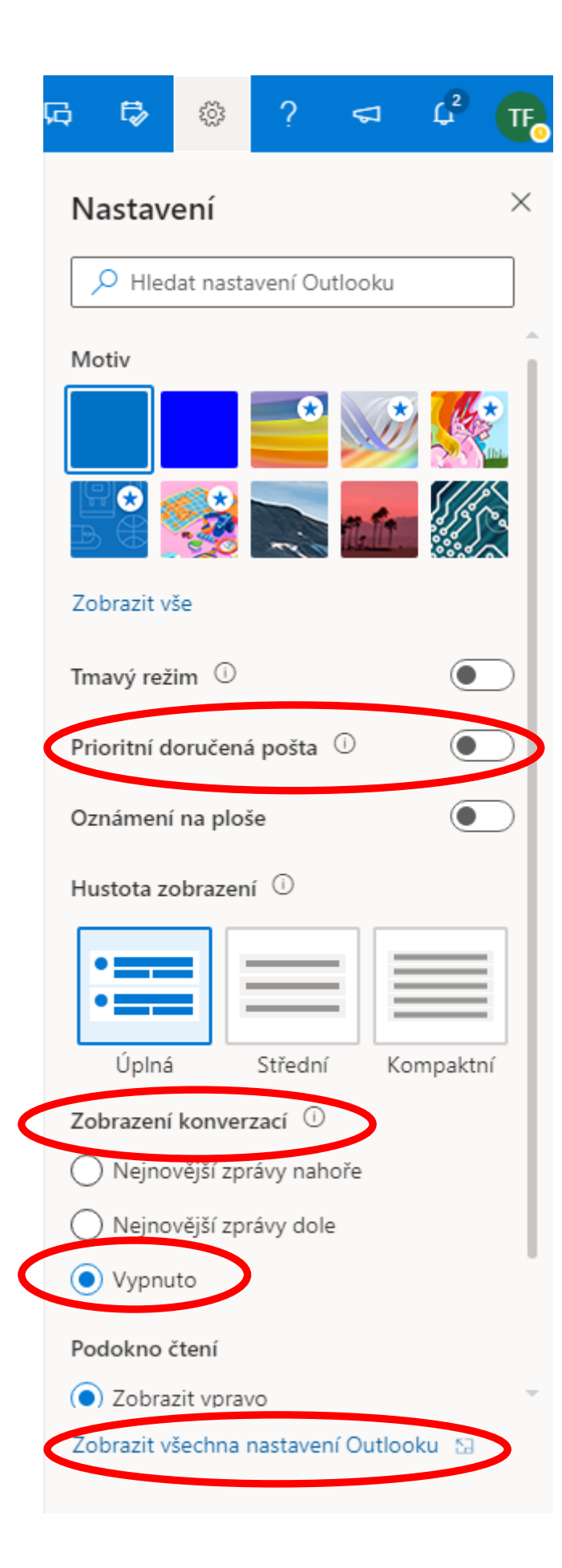

- 5. krok: Pošta (úplně vlevo druhá položka)
- 6. krok: Psaní a odpovídání (druhý sloupec, druhá položka)
- 7. krok: část "Odpovědět nebo Odpovědět všem" (vpravo je posuvník, kterým sjedeme níže)
- 8. krok: Zatrhneme volbu "Odpovědět"

| 🔎 Hledat nastavení                                                                                                    | Psaní a odpovídání                                                                                                    | Vždycky zobrazovat pole Skrytá kopie                                                                                                    |
|----------------------------------------------------------------------------------------------------|----------------------------------------------------------------------------------------------------|----------------------------------------------------------------------------------------------------|
| With                                                                                                    | Přílohy                                                                                                    | Vždy zobrazovat pole Od                                                                                                    |
| <ul> <li>Pošta</li> <li>Harendař</li> <li>R<sup>A</sup></li> <li>Lidé</li> <li>Zobrazit rychlá<br/>nastavení</li> </ul> | Pravidla<br>Úklid<br>Nevyžádaná pošta<br>Přizpůsobit akce<br>Synchronizace e-mailů<br>Zpracování zpráv<br>Přeposílání<br>Automatické odpověd<br>Zásady uchovávání<br>informací | Vytvářet zprávy v tomto formátu:       HTML        formát         Ilzpt       B       I       I         Zprávy, které napíšete, budou ve výchozím nastavení vypadat takto.         Formát svých zorá       HTML        Intervention (Intervention Intervention Interve |
|                                                                                                    | S/MIME<br>Skupiny                                                                                                    | Náhled ock stru<br>Když otevřete zprávu, ve které je hypertextový odkaz, nebo přidáte odkaz do zprávy, Outlook vloží náhled daného webu. Pokus<br>nechcete, aby se zobrazovaly náhledy, zrušte níže zaškrtnutí políčka. Další informace<br>Zobrazovat v e-mailech náhled odkazů                                                                                                    |

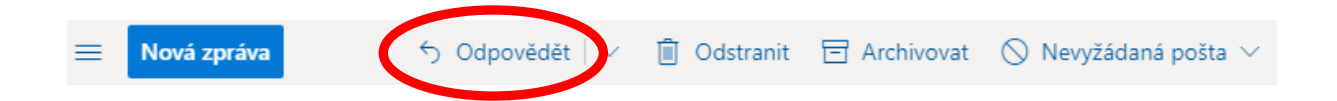

9. krok: Při posílání emailu vyučujícím jejich adresu nepíšeme celou ručně, ale při napsání několika prvních písmen příjmení vyučujícího se zobrazí návrh celé adresy a na ten návrh klikneme (tím máme jistotu, že je emailová adresa správně)

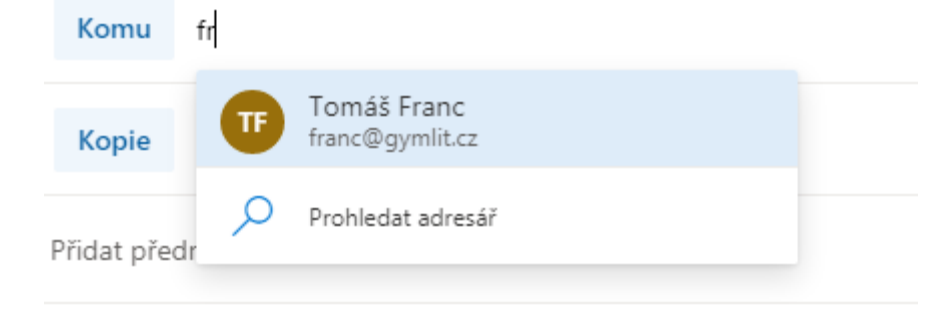